# STATE OF MISSOURI OTKA VPN GUIDE

## CONTENTS

| Forward                     | 1 |
|-----------------------------|---|
| <u>Global Protect Login</u> | 1 |
| Enter Username              | 2 |
| Enter Password              | 2 |
| Complete MFA                | 3 |
| VPN Connection              | 3 |

#### Foward

Okta is an enterprise-grade, identity management service, used to provide Multi-Factor Authentication (MFA), also known as Two-Factor Authentication (2FA), for state users and provide a secure sign in process.

Below is the connection process for Global Protect (VPN) with the additional steps that are associated with Okta.

# **Global Protect Login**

1. Enter username and password to the Global Protect client, and the connection process will start.

| GlobalProtect 🛛 🗏                                                          | GlobalProtect 🗧                                                                      |  |  |
|----------------------------------------------------------------------------|--------------------------------------------------------------------------------------|--|--|
| Sign In<br>Enter word: do not<br>enter domain.<br>Portal: drvpn.spf.mo.gov | C S S                                                                                |  |  |
| Password                                                                   | <b>Connecting</b><br>To continue, check your browser in<br>GlobalProtect and sign in |  |  |
| Sign In                                                                    |                                                                                      |  |  |
| Cancel                                                                     | Portal                                                                               |  |  |

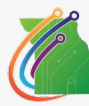

#### Enter Username

2. Global Protect will connect to Okta and a browser window will open. Enter your username in the format of:

#### username@domain.state.mo.us

(Example: SmithJ@ads.state.mo.us or JonesM@bds.state.mo.us)

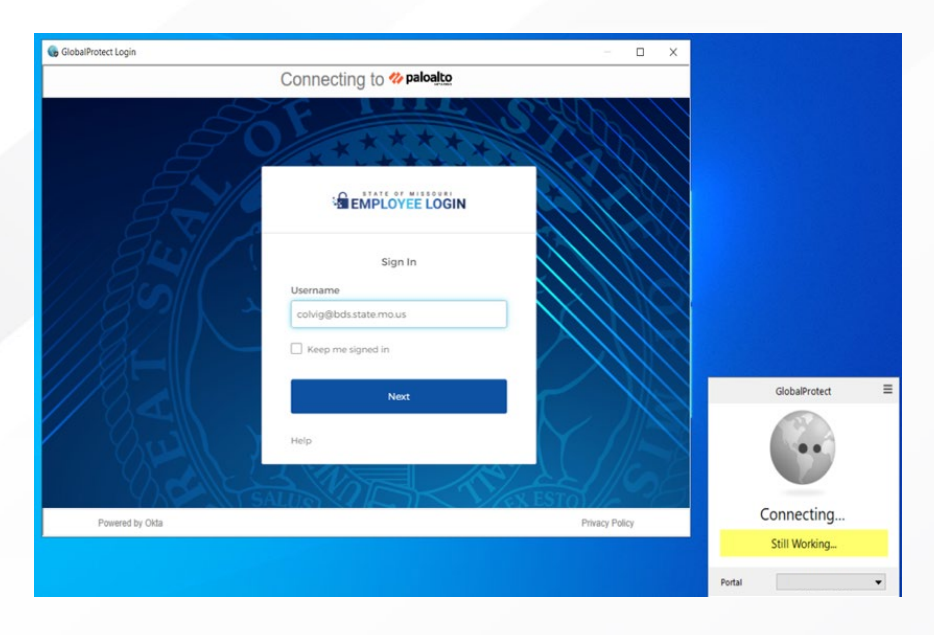

#### **Enter Password**

**3.** Enter your computer password.

| 😘 GlobalProtect Login                 |                                                                             | — D X          |                           |
|---------------------------------------|-----------------------------------------------------------------------------|----------------|---------------------------|
|                                       | Connecting to % paloalto                                                    |                |                           |
| A A A A A A A A A A A A A A A A A A A | Verify with your password<br>@ colvig@bds.state.mo.us<br>Password<br>Verify |                |                           |
| VAT-ALL                               |                                                                             | LL //Call      | GlobalProtect             |
| A Sol                                 | Forgot password?<br>Back to sign in                                         |                | •                         |
| Powered by Okta                       |                                                                             | Privacy Policy | Connecting                |
|                                       |                                                                             |                | Still Working             |
|                                       |                                                                             |                | Portal drvpn spf mo gov 👻 |

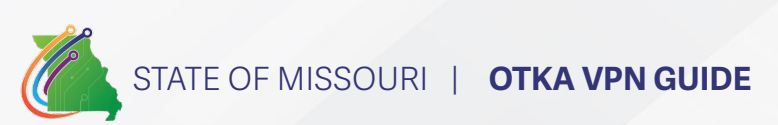

### **Complete MFA**

**4.** Select that and sign in with your MFA option you have setup. (If you don't have MFA setup, set it up before this step).

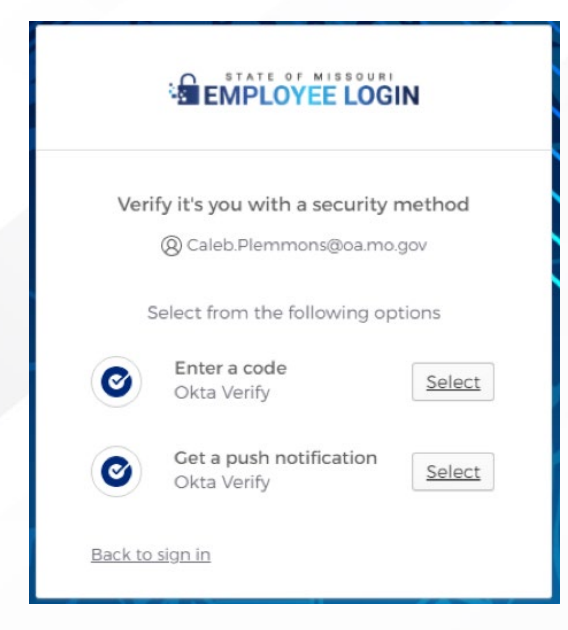

#### **VPN** Connection

**5.** Okta will process authentication and return approval to Global Protect. Connecting status will change to Connected and the process is complete.

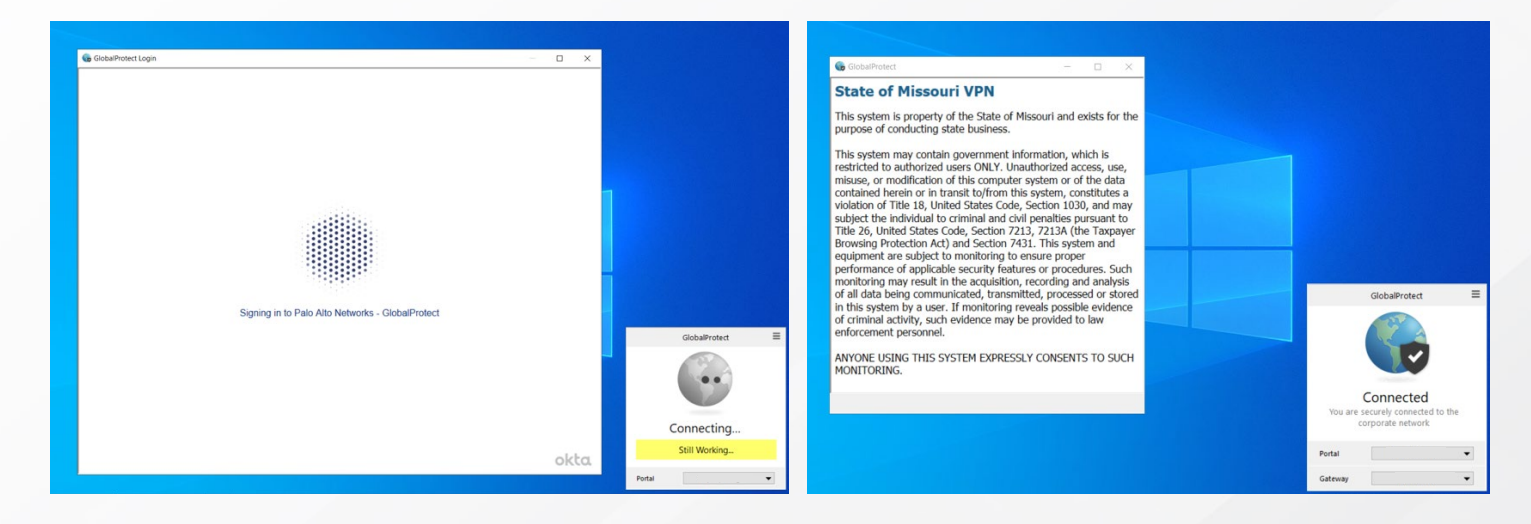

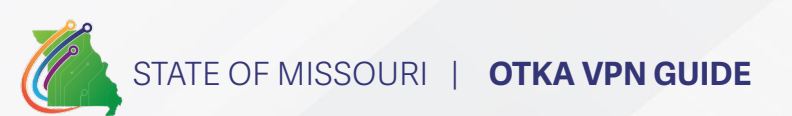